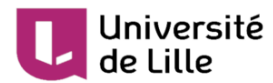

# Importer du contenu depuis un espace de cours Moodle

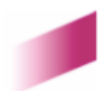

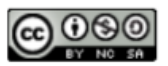

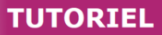

de Lille

Université

### Introduction

La gestion de plusieurs espaces de cours Moodle peut vous amener à vouloir réutiliser des activités ou ressources communes à vos différents enseignements. Afin de ne pas devoir recréer complètement les activités ou ressources dont vous avez besoin, **il est possible de les importer depuis un espace de cours Moodle que vous gérez déjà**.

## Vous devez être connecté à l'espace de cours Moodle dans lequel vous souhaitez importer du contenu (cours cible).

Attention : notez bien que l'importation de contenu n'est possible qu'avec les rôles enseignant, enseignant non-visible et secrétaire pédagogique dans les espaces de cours d'origine et cible.

### 1 Après avoir cliqué sur l'icône

QÇ,

(gestion du cours), cliquez sur l'entrée Importation.

| 📽 Cours                                       | 📽 Utilisateurs                                                  | Questions                                        | 🗹 Activités                       |
|-----------------------------------------------|-----------------------------------------------------------------|--------------------------------------------------|-----------------------------------|
| Gérer les paramètres du cours                 | Inscrire des étudiants et gérer les<br>groupes                  | Créer et organiser les questions de<br>vos tests | Voir toutes les activités du cour |
| Paramètres du cours                           | Participants                                                    | Banque de questions                              | Forums                            |
| Paramètres d'achèvement du<br>cours           | Groupes                                                         | Catégorie de questions                           |                                   |
| Compétences                                   | Méthodes d'inscription                                          | Importer                                         |                                   |
| Filtres                                       | Rapports                                                        | Exporter                                         |                                   |
| Surveillance d'événements                     | Consulter les notes et suivre la<br>participation des étudiants | ♥ Badges                                         |                                   |
| Corbeille                                     | Carnet de notes                                                 | Définir et gérer les badges en ligne             |                                   |
|                                               |                                                                 | Gérer les badges                                 |                                   |
| Exporter et importer les contenus du<br>cours | Achèvement d'activité                                           | Aigutor un hadan                                 |                                   |
|                                               | Achèvement de cours                                             | Ajouter un bauge                                 |                                   |
| Sauvegarde                                    | Journaux                                                        |                                                  |                                   |
| Restauration                                  | Journal en direct                                               |                                                  |                                   |
| Importation                                   | Participation au cours                                          |                                                  |                                   |
| Réinitialiser                                 | Activités du cours                                              |                                                  | Administration du                 |

### Université de Lille

2 Sélectionnez l'espace de cours à partir duquel vous souhaitez importer du contenu. Cliquez ensuite sur le bouton Continuer en bas de page.

|  |        | Nom abrégé du cours                       | Nom complet du cours                      |
|--|--------|-------------------------------------------|-------------------------------------------|
|  | 0      | P_SA_ELC-Hypeprore-2019                   | ELC Conseiller un vryageur                |
|  | 0      | Travel Pursuit - ddmo                     | Tavel Parsal - descentration              |
|  | 0      | Traost Parsuit - projet                   | Travel Pursuit - espace projet            |
|  | 0      | (RC                                       | Demo Rocket Chat                          |
|  | ۲      |                                           | Texts 55                                  |
|  | 0      | PrevNisspars                              | Polyaetics des risques (AAP juillet 2018) |
|  | 0      | 10,000,000                                | TIC CON Completenents (T. Tibar)          |
|  | 0      | Video/Pedago                              | Atolier DP - Vidéo pédagogique            |
|  | 0      |                                           |                                           |
|  | 0      |                                           |                                           |
|  | ll y a | trop de résultats. Veuillez saisir une ex | pression à rechercher plus spécifique.    |
|  |        |                                           |                                           |
|  | Rech   | hercher                                   |                                           |
|  | Con    | tinuer                                    |                                           |

Si vous gérez plus de 10 espaces de cours, un message d'avertissement vous invitant à faire une recherche sera affiché, comme dans l'illustration ci-dessus. Il vous suffit de saisir le nom de votre espace de cours pour le retrouver.

3 Sélectionnez le type de contenu à importer. Par défaut, toutes les cases sont cochées. Pour notre exemple, nous allons uniquement sélectionner ☑ Inclure les activités et ressources. Une fois votre sélection effectuée, cliquez sur le bouton Suivant en bas de page.

| 1. Sélection de cours ► 2. Réglages initiaux ► 3. Réglages du schéma | ⊷ 4. Confirmation et relecture ⊷ 5. Effectuer l'importation ⊷ 6. Terminer |
|----------------------------------------------------------------------|---------------------------------------------------------------------------|
| Réglages d'importation                                               |                                                                           |
|                                                                      | Inclure les activités et ressources                                       |
|                                                                      | Inclure les blocs                                                         |
|                                                                      | Inclure les filtres                                                       |
|                                                                      | Inclure les événements du calendrier                                      |
|                                                                      | Inclure la banque de questions                                            |
|                                                                      | □ Inclure les groupes et groupements                                      |
|                                                                      | Inclure les compétences                                                   |
|                                                                      | Passer à la dernière étape Annuler Suivant                                |

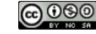

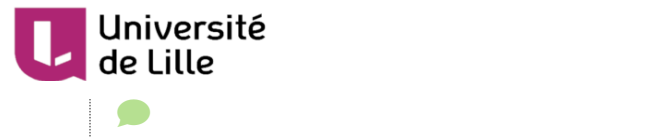

Pour importer une ou plusieurs activité(s) (forum, devoir, questionnaire, ...) et/ou une ou plusieurs ressource(s) (étiquette, fichier, URL, ...), il suffit de sélectionner uniquement la première case : Inclure les activités et ressources.

Pour importer une activité **Test**, vous devez également sélectionner **S** Inclure la banque de questions afin de récupérer les questions liées au test.

Cette procédure est détaillée dans le tutoriel "Importer et exporter des questions dans un Test de Moodle" disponible sur Infotuto<sup>[https://infotuto.univ-lille.fr/fiche/importer-et-exporter-des-questions-dans-un-test-de-moodle]</sup>

Vous pouvez également importer les **blocs** (éléments qui se trouvent à droite de vos espace de cours), les **filtres** (réglage spécifique à votre cours, utile lors de l'utilisation des équations Latex notamment), les **événements du calendrier**, les **groupes et groupements**.

4 Sélectionnez le ou les élément(s) à importer. Pour notre exemple, seule l'activité **questionnaire** de la section 1 sera importée. Une fois votre sélection effectuée, cliquez sur le bouton Suivant en bas de page.

|        | Généralités                                          |
|--------|------------------------------------------------------|
|        | Généralités                                          |
|        |                                                      |
|        |                                                      |
|        |                                                      |
|        |                                                      |
|        |                                                      |
|        | Section 1                                            |
| Test 🗸 | × A                                                  |
|        |                                                      |
| Test 📄 | × 🗎                                                  |
| test 🗸 | × A                                                  |
|        | 🗹 Neuersenent des Agresses iss reamens iss Massili 🎉 |
|        |                                                      |

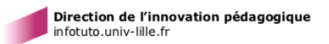

Il est possible d'importer des sections complètes ou uniquement certaines activés ou ressources. Dans les 2 cas, la 🗹 section doit être sélectionnée.

5 Dans cette étape, un récapitulatif des éléments sélectionnés précédemment est affiché. Les

réglages ainsi que les activités ou ressources souhaités sont marqués par 💉 . Cliquez sur le bouton Effectuer l'importation en bas de page.

| 1. Sélection de cours 🛏 2. Réglages initiaux 🛏 3. f | Réglages du schéma 🛏 4. Confirmation et relecture 🛏 5. Effectuer l'importation 🛏 6. Terminer |
|-----------------------------------------------------|----------------------------------------------------------------------------------------------|
| Réglages d'importation                              |                                                                                              |
| Inclure les activités et ressources                 | ✓                                                                                            |
| Inclure les blocs                                   | ×                                                                                            |
| Inclure les filtres                                 | ×                                                                                            |
| Inclure les événements du calendrier                | ×                                                                                            |
| Inclure la banque de questions                      | ×                                                                                            |
| Inclure les groupes et groupements                  | ×                                                                                            |
| Inclure les compétences                             | ×                                                                                            |
| Éléments inclus :                                   |                                                                                              |
| Généralités                                         | ×                                                                                            |
| Annual Car                                          | × 🔒                                                                                          |
| Allen improvid 🔁                                    | × 🔒                                                                                          |
| No. and T                                           | × 🔒                                                                                          |
|                                                     |                                                                                              |
| Section 1                                           | *                                                                                            |
| Test                                                | × 🔒                                                                                          |
| tean All 🛅                                          | ×                                                                                            |
| Test                                                | × A                                                                                          |
| test 🖓                                              | × 🔒                                                                                          |
|                                                     | ✓                                                                                            |

6 Une fois l'importation effectuée, le message ci-dessous sera affiché. Cliquez sur le bouton Continuer. Vous serez ensuite redirigé vers la page d'accueil de votre espace de cours Moodle et vous retrouverez les éléments importés.

| Importation terminée. Cliquer sur continuer pour revenir au cours. | × |
|--------------------------------------------------------------------|---|
| Continuer                                                          |   |
|                                                                    |   |

Université

de Lille

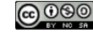

### Université de Lille

Un élément qui se trouve dans la section 1 du cours d'origine sera importé dans la section 1 du cours cible.

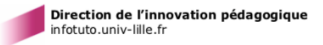